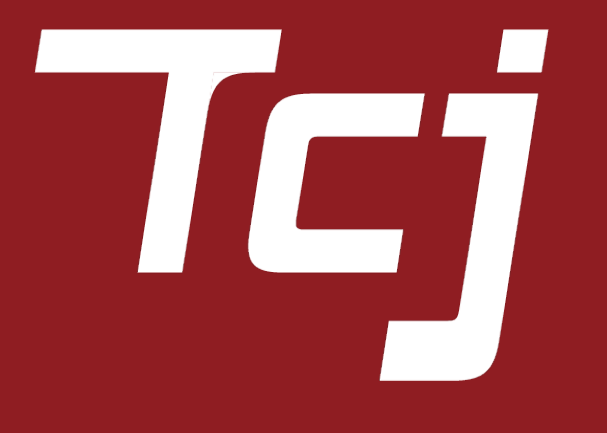

### ~FCAインストールマニュアル~

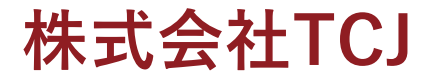

# ①車両をディバイスに接続すると、車両情報を識別した後、ディバイスは車両にセキュリティーゲートウェイが装着されていることを通知します。

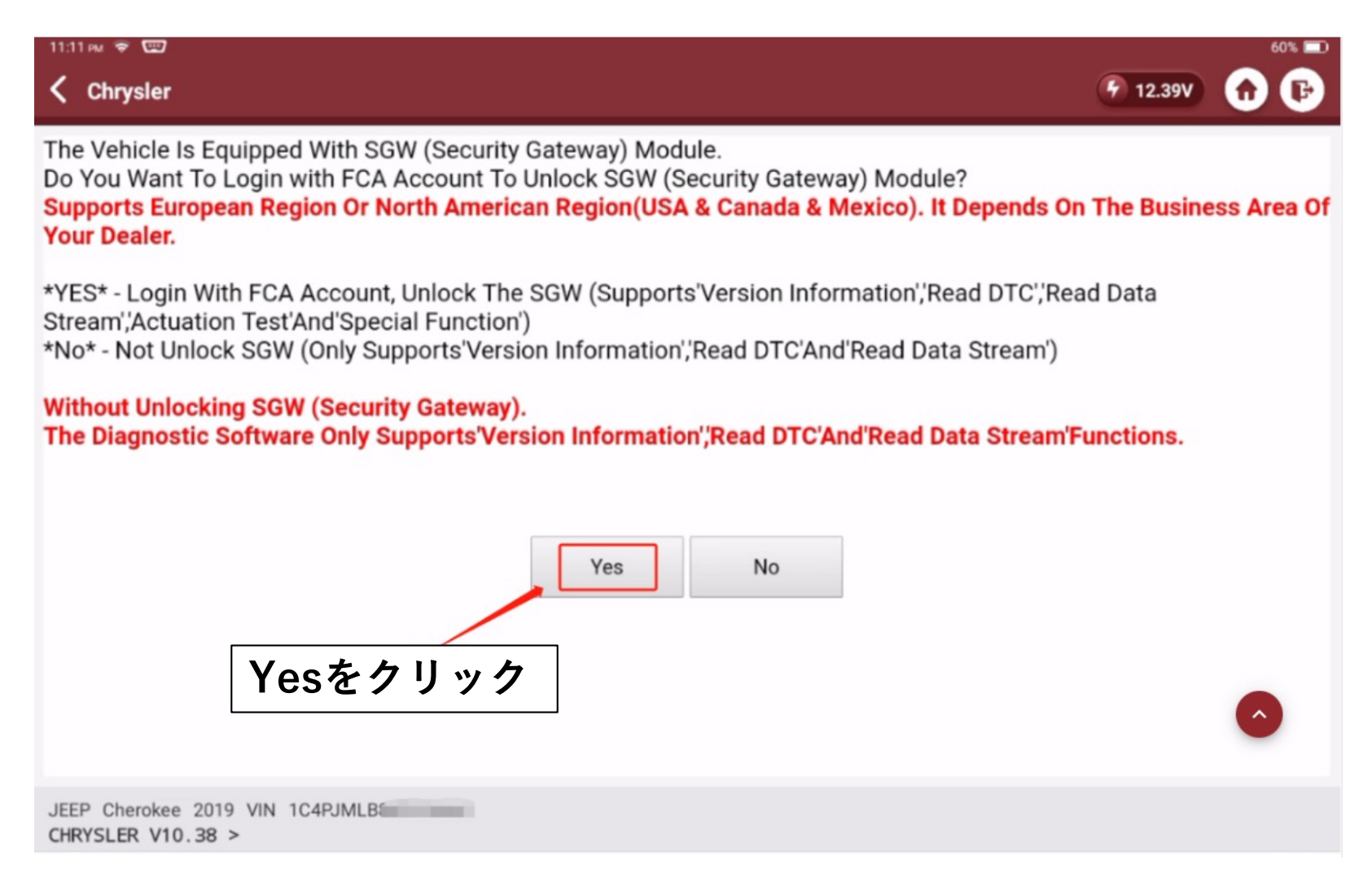

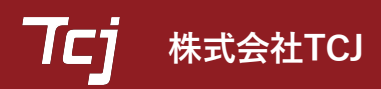

#### FCA導入マニュアル

# ②ドロップボタンをクリック。

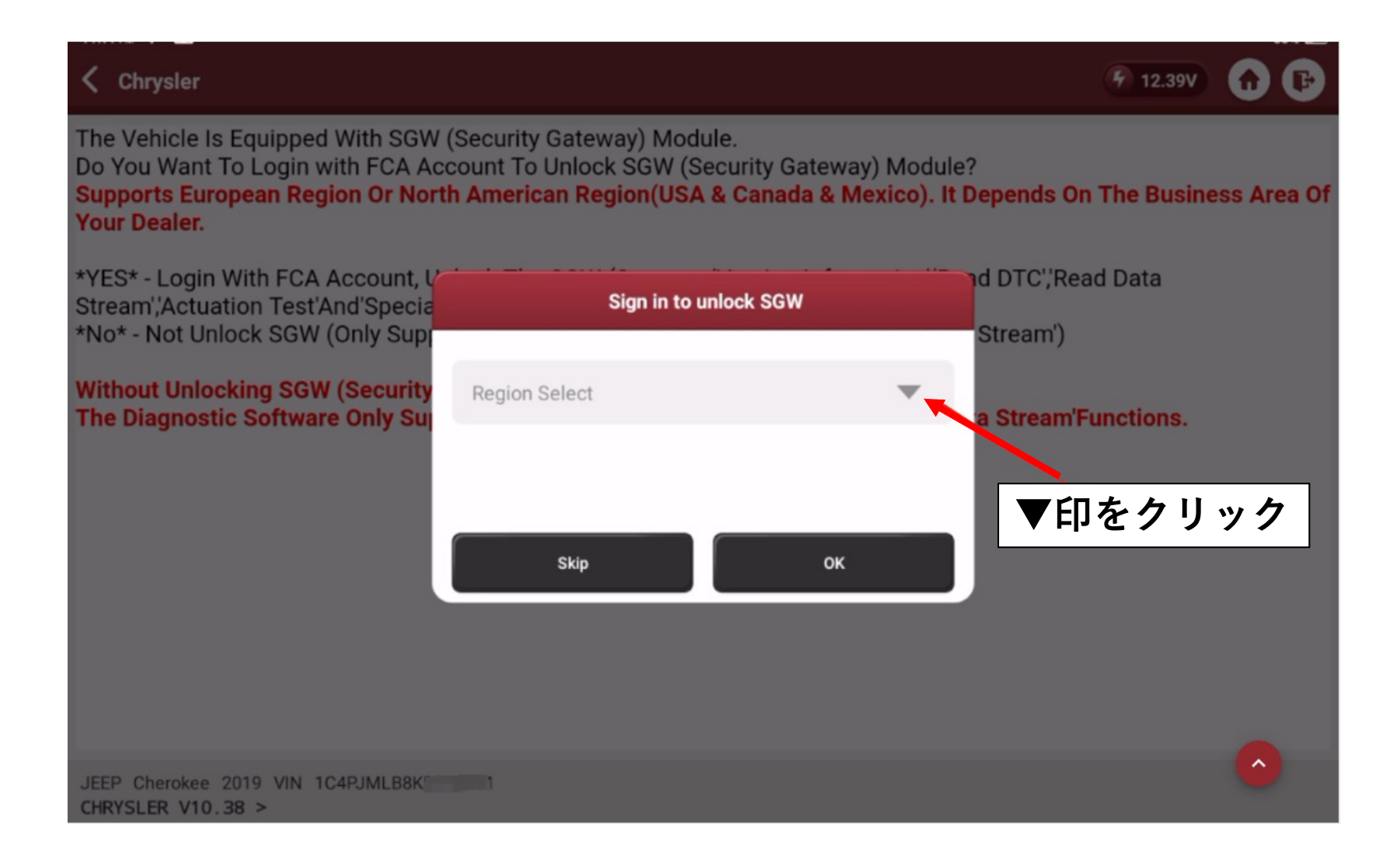

#### FCA導入マニュアル

③ヨーロッパを選択。

|     | 11:12 рм 🗢 📼                                                                                                    |                                                   | 60% 🚍               |  |
|-----|----------------------------------------------------------------------------------------------------|---------------------------------------------------|---------------------|--|
|     | Chrysler                                                                                                    |                                                   | F 12.39V 🕜 🕞        |  |
|     | The Vehicle Is Equipped With SGW (Security Gateway) Module.<br>Do You Want To Login with FCA Account To Unlock SGW (Security Gateway) Module?<br>Supports European Region Or North American Region(USA & Canada & Mexico). It Depends On The Business Area<br>Your Dealer.<br>Sign in to unlock SGW |                                                   |                     |  |
|     | *YES* - Login With FCA Account,<br>Stream' Actuation Test'And'Specia                                                                                                    | Please sign in with ECA account to unlock the SGW | d DTC',Read Data    |  |
| 3-D | ッパを選択<br>SGW (Only Sup                                                                                                    | European 💌                                        | Stream')            |  |
|     | The Diagnostic Software Only Su                                                                                                    | North America                                     | a Stream'Functions. |  |
| 3-D | ッパを確認 ────                                                                                                    | European<br>Other                                 | OKをクリック             |  |
|     |                                                                                                    | Skip OK                                           |                     |  |
|     |                                                                                                    |                                                   |                     |  |
|     | JEEP Cherokee 2019 VIN 1C4PJM<br>CHRYSLER V10.38 >                                                                                                    |                                                   |                     |  |

#### FCA導入マニュアル

# ④IDに「ThinkCar」PWにこの本体のSNを入力。

| 11:13 рм 🗢 📼                                                                                                    |                                                                                                    | 60% 💭                                                       |
|----------------------------------------------------------------------------------------------------|----------------------------------------------------------------------------------------------------|-------------------------------------------------------------|
| Chrysler                                                                                                    |                                                                                                    | F 12.39V 🔂 🕞                                                |
| The Vehicle Is Equipped With SG<br>Do You Want To Login with FCA<br>Supports European Region Or No<br>Your Dealer. | W (Security Gateway) Module.<br>Account To Unlock SGW (Security Gatew<br>orth American Region(USA & Canada & I<br>Sign in to unlock SGW | vay) Module?<br>Mexico). It Depends On The Business Area Of |
| *YES* - Login With FCA Account,<br>Stream', Actuation Test'And'Spec                                                | t<br>ie Please sign in with FCA account to unlock th                                                                                    | d DTC', Read Data                                           |
| ヨーロッパを確認 <sup>GW (Only Su</sup>                                                                                    | European                                                                                                    | Stream')                                                    |
| The Diagnostic Software Only So                                                                                    | ThinkCar                                                                                                    | a Stream'Functions.                                         |
| D:ThinkCar<br>W:自分のSNを入力                                                                                           |                                                                                                    |                                                             |
|                                                                                                    | Skip                                                                                                    | OKをクリック                                                     |
|                                                                                                    |                                                                                                    |                                                             |
| JEEP Cherokee 2019 VIN 1C4PJML<br>CHRYSLER V10.38 >                                                                |                                                                                                    | <u>^</u>                                                    |

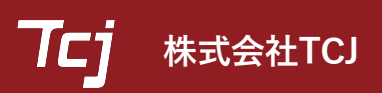

# OKをクリックして完了です。これでセキュリティゲートウェイは解除されました。

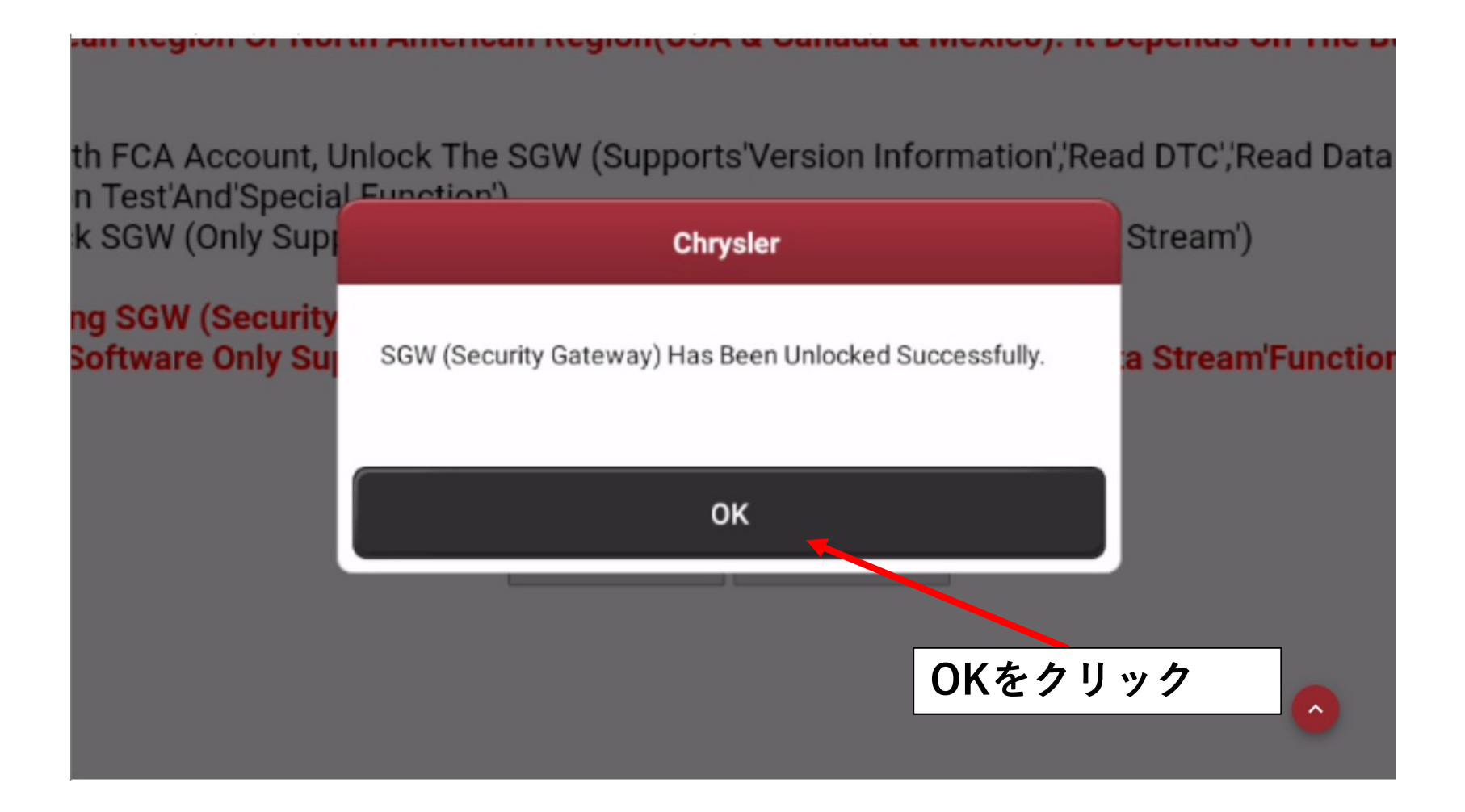

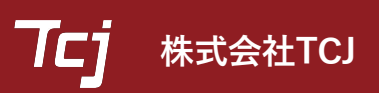